آموزش گام به گام نصب اپلیکیشن های بیز آپ در سیستم عامل iOS (ویژه محصولات اپل)

1- در سیستم عامل iOS مرور گر Safari را باز کنید.

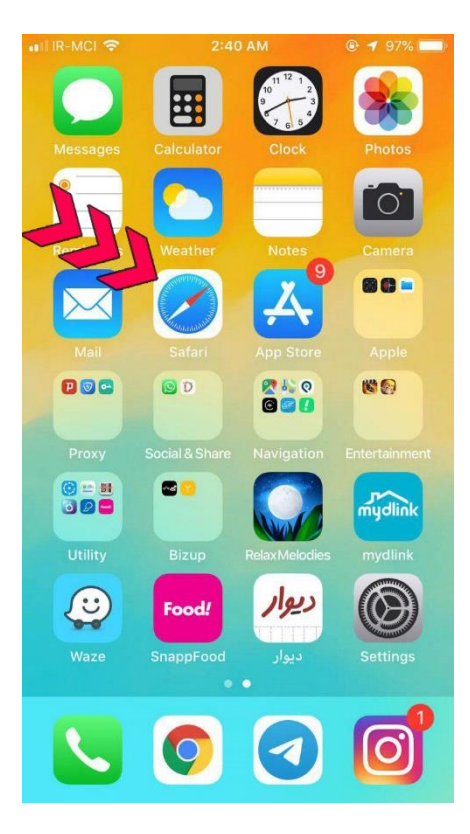

2- در بخش نوار آدرس، مسیر کامل وب سایت خود را وارد نمایید مثلا : http://www.bizup.ir/

سپس بر روی دکمه Go کلیک کنید :

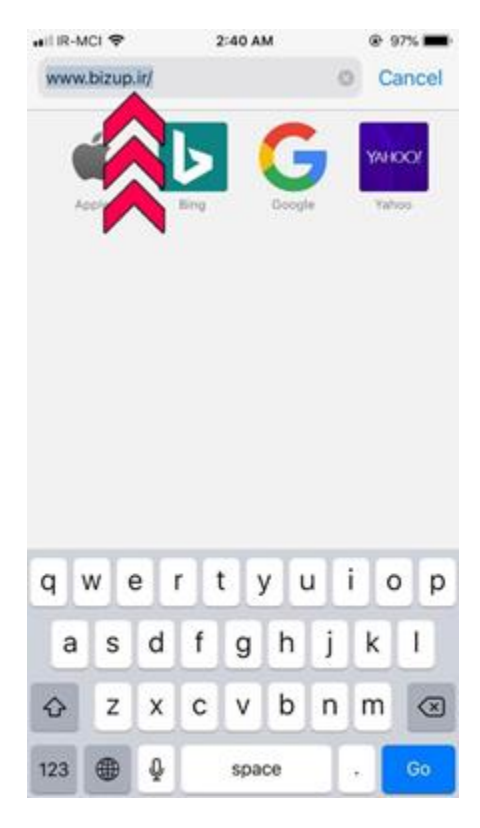

3- در مرورگر Safari روی دکمه اشتراک گذاری کلیک نمایید.

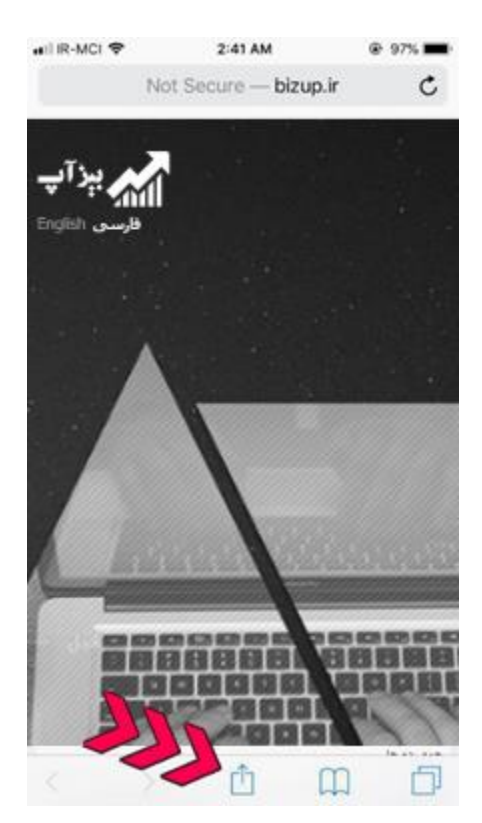

4– سپس بر روی د کمه Add to Home Screen کلیک نمایید.

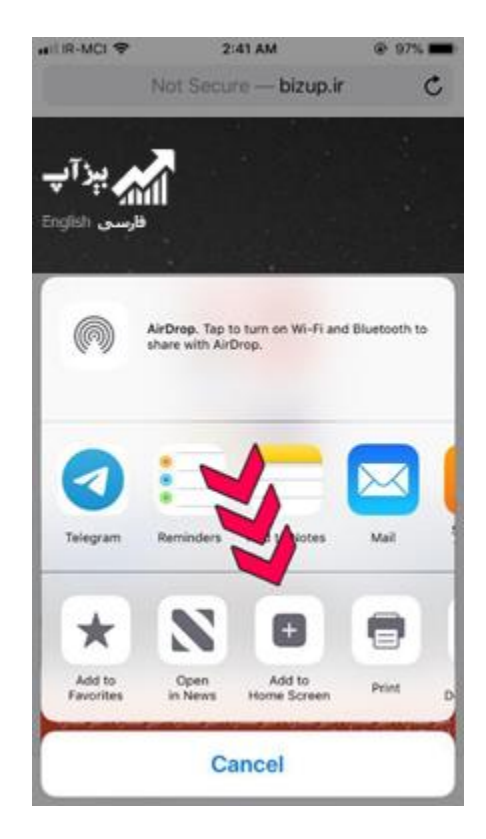

| 1.000       |             |             |             |             |             |             |           |             |        |        |
|-------------|-------------|-------------|-------------|-------------|-------------|-------------|-----------|-------------|--------|--------|
| Ca          | incel       |             | Add         | to H        | lom         | e Scr       | reen      |             | A      | dd     |
|             |             |             |             |             |             |             |           | 1           | 1      | 1      |
| 0           |             |             | يزآپ        | ł           |             |             | 1         | -           | V      | 0      |
| 4           | M           | h           | ttp://      | www         | v.biz       | up.ir/      | -         | 1           |        |        |
| An          | icon v      | vill be     | adde        | d to y      | our h       | ome s       | creen     | 50 Y        | su car |        |
| qui         | ckly a      | ccess       | s this v    | vebsi       | te.         |             |           |             |        |        |
|             |             |             |             |             |             |             |           |             |        |        |
|             |             |             |             |             |             |             |           |             |        |        |
|             |             |             |             |             |             |             |           |             |        |        |
|             |             |             |             |             |             |             |           |             |        |        |
|             |             |             |             |             |             |             |           |             |        |        |
|             |             |             |             |             |             |             |           |             |        |        |
|             |             |             |             |             |             |             |           |             |        |        |
|             |             |             |             |             |             |             |           |             |        |        |
|             |             |             |             |             |             |             |           |             |        |        |
|             |             |             | 24          | ė           | 6           |             | -         |             |        |        |
| ض           | ص           | ق           | ف           | Ė           | ٤           | ٥           | ć         | ٢           | 3      | 3      |
| ض<br>ش      | ص<br>س      | ق           | ف           | ż<br>ل      | ٤           | ن ہ         | ć         | 2           | ج<br>ک | ی<br>ک |
| ض<br>ش      | ص<br>س      | ق<br>ى      | ف<br>ب      | ٤<br>J      | ٤<br>١      | ه<br>ت      | ć<br>ú    | ک<br>م      | چ<br>ک | چ<br>گ |
| ض<br>ش<br>ظ | ص<br>س<br>ط | ق<br>ى<br>ژ | ف<br>ب<br>ز | څ<br>ل<br>ر | ٤<br>ا<br>ذ | ہ<br>1<br>د | ر ن<br>لا | ح<br>م<br>و | ۍ ک ج  | چ<br>گ |

6- هم اکنون بایستی آیکون اپلیکیشن به لیست نرم افزارهای iOS اضافه شده باشد. برای اجرا شدن اپ روی این آیکون ایجاد شده کلیک کنید.

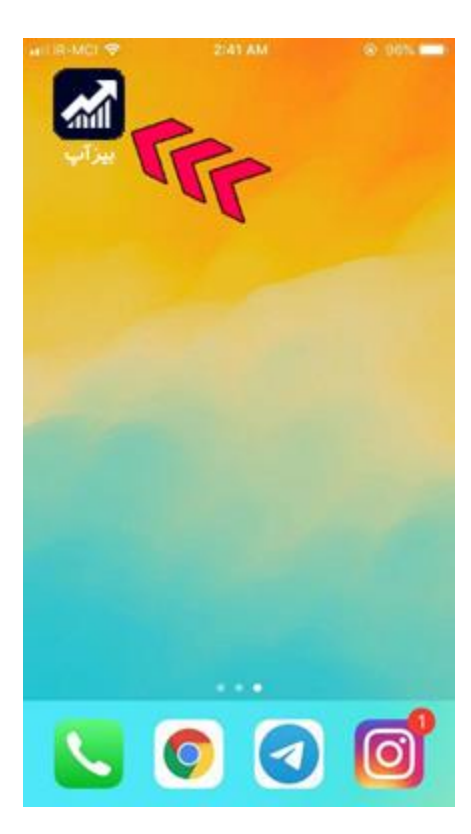